## てくポをPayPayポイントに交換する手順

## ※事前にPayPayアプリのインストールとアカウント登録が必要です。

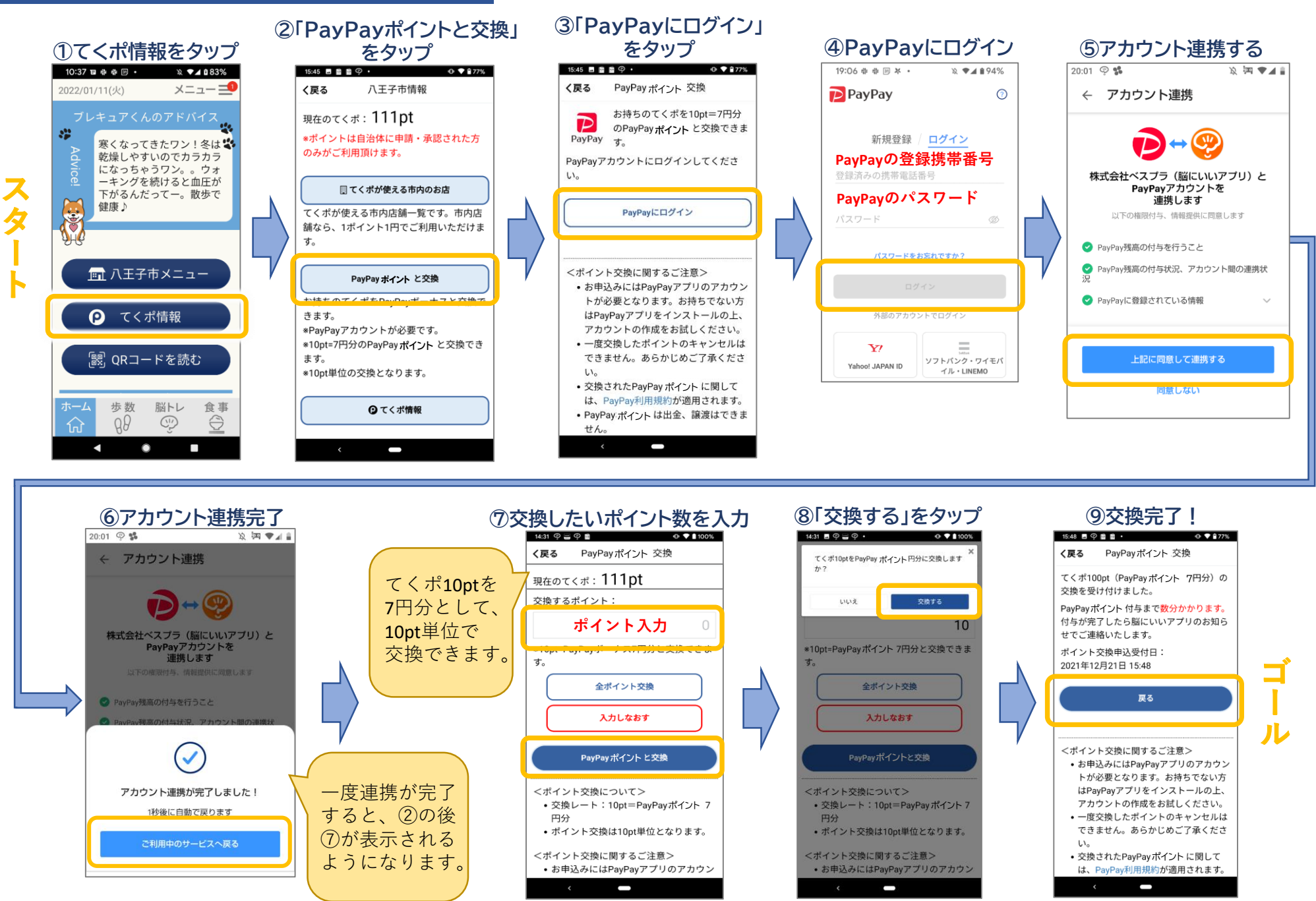